#### よくある質問

【目次】

- 1. 事前準備について
- 2. 証明書を申請できるかについて
- 3. 申請内容について
- 4. 申請がうまくいかない場合について
- 5. 電子署名について
- 6.決済について
- 7. 証明書の審査・発行・返送について

参考. ポップアップブロックの解除方法について

#### 1. 事前準備について

| 質問               | 回答                          |
|------------------|-----------------------------|
| いつ利用できますか。       | 24 時間 365 日申請可能です。          |
|                  | ただし、システムメンテナンス等により利用できない場合  |
|                  | があります。                      |
| スマートフォン、マイナンバ    | 大変申し訳ございませんが、オンライン申請をご利用いた  |
| ーカード、クレジットカー     | だけませんので、窓口か郵送による申請をご利用ください。 |
| ド、PayPay アプリがない場 |                             |
| 合はどうすればいいですか。    |                             |

#### 2. 証明書を申請できるかについて

| 質問            | 回答                              |
|---------------|---------------------------------|
| 自分が証明書を取得できる  | 証明書の発行可否については、申請前に税制課 税事務推進     |
| か分かりません。      | 係(電話番号:058-214-2003)へお問合わせください。 |
| 最近納付した税金の納税証  | 納税していただいたことが市役所で確認できるまで、3~7     |
| 明書は、オンライン申請でき | 日程度かかります。コンビニで納付された場合は、2~3週     |
| ますか。          | 間かかります。                         |
|               | この期間内に納税証明書を申請される場合は、領収書の写      |
|               | しをご準備のうえ、窓口か郵送による申請をご利用くださ      |
|               | $\iota$                         |

#### 3. 申請内容について

| 質問            | 回答                              |
|---------------|---------------------------------|
| 申請内容を変更(キャンセ  | 決済を行う前であれば変更(キャンセル)は可能ですので、     |
| ル)したい場合は、どうすれ | 税制課 税事務推進係(電話番号:058-214-2003)へご |
| ばいいですか。       | 連絡ください。                         |
|               | なお、決済後の変更(キャンセル)はできませんのでご注      |
|               | 意ください。                          |
| 正しく申請が完了したかど  | 申請が正常に完了した場合、申請時にご登録いただいたメ      |
| のように確認できますか。  | ールアドレス宛てに「仮申請完了のご案内」が送信されま      |
|               | す。                              |

| 登録したメールアドレスに | 以下の可能性が考えられます。                       |  |
|--------------|--------------------------------------|--|
| メールが届きません。   | • 申請が完了していない可能性                      |  |
|              | 個人の方は、確定前金額を確認後、送信ボタンを押下し            |  |
|              | たあとに、あらためて「xID アプリ」を利用してマイナン         |  |
|              | バーカードを使った公的個人認証を実施する必要があり            |  |
|              | ます。 詳しくは「オンライン申請操作手順書」 をご確認く         |  |
|              | ださい。                                 |  |
|              | • 迷惑メールに分類されている可能性                   |  |
|              | メールの設定によっては、迷惑メールに分類されてし             |  |
|              | まっている可能性があります。「no-reply@logoform.jp」 |  |
|              | のアドレスからメールが送信されますので、迷惑メール            |  |
|              | に関する設定をご確認ください。                      |  |

## 4. 申請がうまくいかない場合について

| 質問              | 回答                                   |
|-----------------|--------------------------------------|
| 申請の手順が分かりません。   | 個人の方の詳しい操作手順は、「オンライン申請操作手順           |
|                 | 書」をご確認ください。                          |
| xID アプリをインストールし | xID アプリから直接申請はできませんので、 <u>岐阜市公式ホ</u> |
| ましたが、アプリから申請で   | <u>ームページ</u> 内の「オンライン申請フォーム」から申請して   |
| きません。           | ください。                                |

| 「送信」ボタンを押しました   | 個人の方は、「送信」ボタンを押下後、マイナンバーカード     |
|-----------------|---------------------------------|
| が、申請できません。      | を使った公的個人認証を行う必要があります。上記「オン      |
|                 | ライン申請操作手順書」P9 以降をご確認のうえ、最初から    |
|                 | 手順どおり実行して解消するかご確認ください。          |
| xID アプリの公的個人認証画 | 上記「オンライン申請操作手順書」 PIO ⑬の画面(xID ア |
| 面が自動で表示されません。   | プリの公的個人認証画面) が表示されない場合は、下記【そ    |
|                 | の他の原因】に該当するものがないか確認し、最初から手      |
|                 | 順どおり実行して解消するかご確認ください。           |

【その他の原因】

- サポート対象 OS とブラウザは<u>こちら(外部リンク)</u>をご確認ください。別ブラウザをご
   利用されている場合は標準ブラウザをご利用ください。
- アプリ内ブラウザはサポート対象外ですので、上記リンク先の対象ブラウザで開き直しを お願いします。
- xID アプリは事前にインストールしてから、申請フォームにアクセスしてください。
- xID アプリは最新バージョンにしてください。
- ブラウザの「戻る」ボタンを押すと正常に動作しない場合があります。

また、各スマートフォンで、以下の設定についてもご注意ください。

- Android の場合
   Android (Chrome) のシークレットブラウジングはエラーになる可能性があります。
   バッテリーセーバーをオフにした状態で申請する必要があります。
- ➢ iPhoneの場合 低電力モードや、Safariのプライベートブラウズモードはエラーになる可能性があります。
- ※ 上記を全て確認いただいても事象が解消されない場合は、お手数ですが窓口か郵送申請のご利用をお願い致します。

## 5. 電子署名について

| 質問            | 回答                                 |
|---------------|------------------------------------|
| マイナンバーカードの暗証  | 現在お住いの市区町村の窓口(岐阜市の場合は市民課)で         |
| 番号が分からない場合はど  | 暗証番号の再設定を行ってください。                  |
| うすればいいですか。    |                                    |
| 「お住いの自治体は、クロス | xID アプリの中から申請はできませんので、xID アプリを     |
| アイディ連携サービスに対  | 閉じて(タスクを切って)いただき、 <u>岐阜市公式ホームペ</u> |
| 応していません」と表示が出 | <u>-ジ</u> 内の「オンライン申請フォーム」から申請してくださ |
| る場合はどうすればいいで  | $\iota$                            |
| すか。           |                                    |
| 電子証明書が無効とはどう  | 個人の方で、お引越しやご結婚等で住所・氏名の変更があ         |
| いうことですか。      | った場合や、マイナンバーカードの有効期限が切れた場合         |
|               | は、電子証明書の再設定が必要となりますが、そのお手続         |
|               | きが完了しておらず、古い情報のままになっている状態で         |
|               | す。                                 |
|               | このままでは、オンライン申請が利用できませんので、現         |
|               | 在お住まいの市区町村の窓口(岐阜市の場合は市民課)で         |
|               | 電子証明書の再設定を行ってください。                 |

## 6.決済について

| 質問               | 回答                               |
|------------------|----------------------------------|
| 決済を行うために必要なパ     | パスワードは、申請後にお送りした「仮申請完了のご案内」      |
| スワードが見当たりません。    | のメールに記載されています。                   |
|                  | メールが見つからない場合は再送しますので、税制課 税事      |
|                  | 務推進係(電話番号:058-214-2003)へご連絡ください。 |
| クレジットカードの名義人     | 有効なクレジットカードであれば利用可能です。           |
| が、申請者と異なる場合も利    |                                  |
| 用できますか。          |                                  |
| 領収書は発行されますか。     | 領収書は発行されませんので、領収書が必要な場合は、窓       |
|                  | ロか郵送による申請をご利用ください。               |
| PayPay 決済をしようとしま | お使いのブラウザで「ポップアップブロック」が有効にな       |
| したが、PayPay アプリに切 | っていると、PayPay への画面遷移ができませんので、ブ    |
| り替わりません。         | ラウザの設定から「ポップアップブロック」を解除してく       |
|                  | ださい。(参考:ポップアップブロックの解除方法)         |
|                  | なお、一度決済に失敗すると、再度やり直す場合に画面エ       |
|                  | ラーとなる場合がありますので、30 分ほど時間を空けて      |
|                  | から再度お試しください。                     |
|                  | また、「ポップアップブロック」が解除されているのに、       |
|                  | PayPay アプリに切り替わらない場合は、次の回答をご確    |
|                  | 認ください。                           |

| 決済処理を誤ってしまい、試 | 決済処理の試行回数が上限(9 回)を超えるとエラーにな                   |
|---------------|-----------------------------------------------|
| 行回数上限を越えてしまっ  | りますので、申請から再度やり直していただく必要があり                    |
| た場合はどうすればいいで  | ます。                                           |
| すか。           | なお、以下の場合は決済時にエラーとなりますのでご注意                    |
|               | ください。                                         |
|               | 【クレジットカード決済】                                  |
|               | • カード情報が間違っている場合                              |
|               | 【PayPay 決済】                                   |
|               | <ul> <li>お使いのブラウザで「ポップアップブロック」が有効に</li> </ul> |
|               | なっている場合                                       |
|               | <ul> <li>プライベートブラウザやアプリ内ブラウザを利用して</li> </ul>  |
|               | いる場合                                          |
|               | • iPhone をご利用の方で Safari ではなく、その他              |
|               | (Chrome 等)のブラウザを利用している場合                      |
|               | • Android をご利用の方で、PayPay アプリが一時停止状            |
|               | 態になっている場合                                     |

# 7. 証明書の審査・発行・返送について

| 質問           | 回答                          |
|--------------|-----------------------------|
| 夜間や休日に申請を行った | 翌開庁日以降に申請内容を審査します。          |
| 場合はどうなりますか。  |                             |
| 証明書は電子で発行されま | 電子の交付ではありません。紙の証明書を発行し郵送しま  |
| すか。          | す。                          |
| 返送先は指定できますか。 | 【個人】「マイナンバーカード」に登録されている現住所以 |
|              | 外に送付することはできません。             |
|              | 【法人】「商業登記電子証明書」に登録されている本店/主 |
|              | たる事務所の現住所以外に送付することはできま      |
|              | せん。                         |

# ポップアップブロックの解除方法について

決済方法で PayPay 決済を選択し、「決済情報確認画面へ進む」⇒「決済して申請を完 了する」をタップすると、PayPay アプリに自動で切り替わります。

しかし、お使いのスマートフォンの設定によっては画面が切替わらない場合があります ので、以下の手順を参考にして、ポップアップブロックを解除してご利用ください。

このほか、コンテンツブロッカーもオフにしてご利用ください。

ポップアップブロック解除の方法(iOSの場合)

| I. ホーム画面の「設定」アイコンをタッ    | 2. 設定画面を下にスワイプし、「Safari」                                               |
|-------------------------|------------------------------------------------------------------------|
| プする                     | をタップする                                                                 |
| で<br>設定                 | 設定       電話       楽地ージ       FaceTime       マップ       マップ       ころ右ari |
| 3.「一般」の中にある「ポップアップブロ    | 4. フォーム画面を再読込し、下図が表示                                                   |
| ック」をオフにする               | された場合は「許可」をタップする                                                       |
| ★設定 Safari     →般     → | このサイトではポップアップウインド<br>ウが開きます                                            |
| 自動入力                    | 開かない<br><b>許可</b>                                                      |
| よく閲覧するサイト               |                                                                        |
| <b>お気に入り</b> お気に入り >    |                                                                        |
| リンクを開く 新規タブで開く >        |                                                                        |
| タブにアイコンを表示              |                                                                        |
| ポップアップブロック              |                                                                        |

Android での解除方法は次ページをご覧ください

ポップアップブロック解除の方法(Android の場合)

| I. Chrome を起動し「:」をタップする                              | 2.メニューの「設定」をタップする        |
|------------------------------------------------------|--------------------------|
| ↓ ○ ○ ○ ○ ○ ○ ○ ○ ○ ○ ○ ○ ○ ○ ○ ○ ○ ○                | <ul> <li></li></ul>      |
| 3.「サイトの設定」をタップする                                     | 4.「ポップアップとリダイレクト」をタ      |
| <ul><li>← 設定</li></ul>                               | ップする                     |
| パスワード                                                | 通知                       |
| ホームページ                                               | 最初に確認する                  |
| 詳細設定                                                 | → Javascript<br>許可       |
| プライバシー                                               | <b>レ</b> . ポップアップとリダイレクト |
| ユーザー補助機能                                             | 許可                       |
| サイトの設定                                               |                          |
| 5.「ポップアップとリダイレクト」をオ                                  |                          |
| フにする                                                 |                          |
| ← ポップアップとリダイ Q :                                     |                          |
| ポップアップとリダイレクト<br>サイトでのポップアップ表示とリダイレクトをブ<br>ロックする(推奨) |                          |